## How to Renew Lincoln City Football Club Tickets Online

- 1 Navigate to <u>https://www.weareimps.com/</u>
- 2 Click the "Tickets" tab, then click "Buy Tickets"

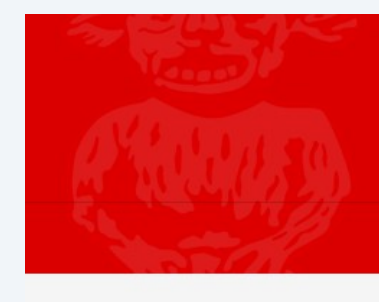

## Football Club

| News ~ | Tickets ^ iFollow Imps ~          | Fans 🗸    | Teams ~ |
|--------|-----------------------------------|-----------|---------|
|        | Buy tickets                       |           |         |
|        | Half-gold memberships             |           |         |
|        | Silver, bronze and Junior Imp me  | mberships |         |
|        | Mascot packages                   |           |         |
|        | Matchday experiences              |           |         |
|        | Ticket news                       |           | MASS /  |
|        | Ticket prices                     |           | 7       |
| Sec. 1 | Armed forces and blue light ticke | t offer   | ULAR    |

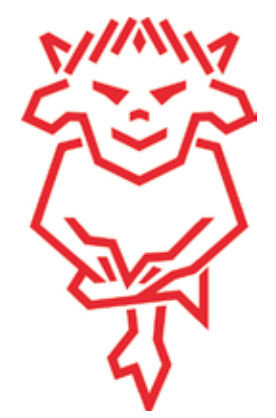

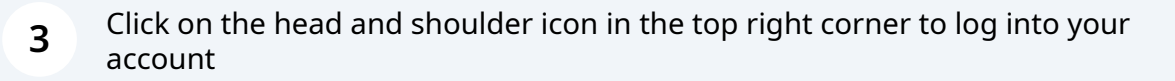

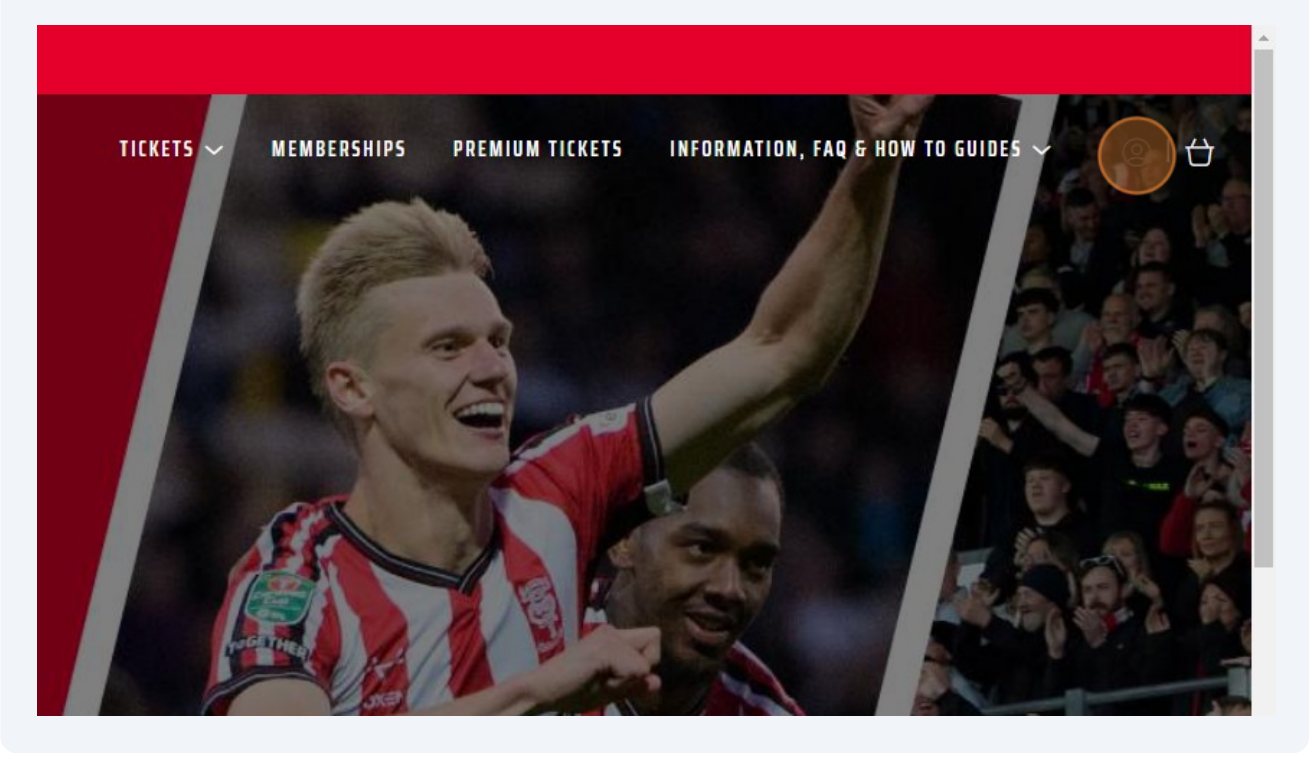

4 Enter your login details, then press "Sign In"

our sign in details?

Account

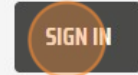

Terms & Conditions | Privacy Policy | Contact Us | FAOs | Ticketing Information & Fees | Cooki

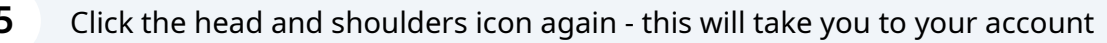

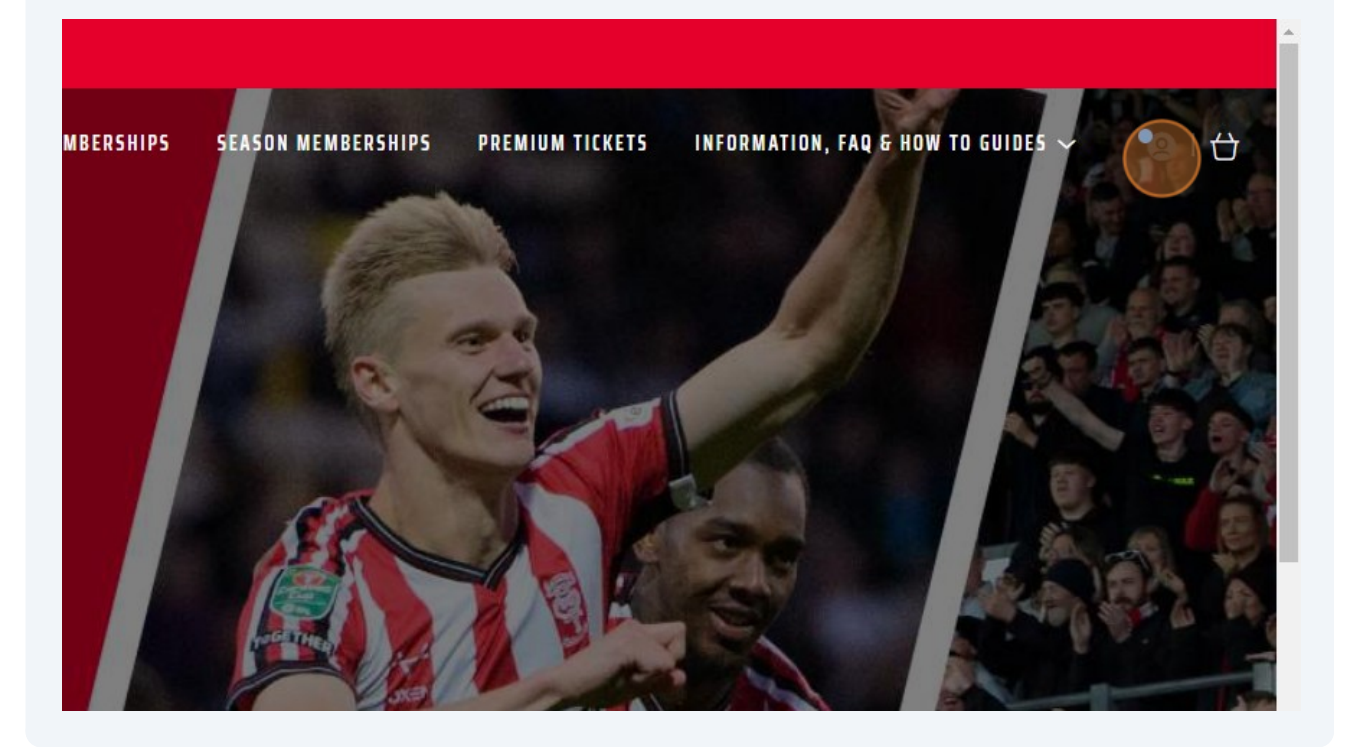

Once pressed, your name will appear next to your supporter number at the top of the screen. Below that, you will see your season ticket renewal - Click "Renew 6 Now"

| BUY TICKETS                                                         |
|---------------------------------------------------------------------|
| 1 NOTIFICATION                                                      |
| You have a season ticket renewal for<br>Season 2024-25<br>Renew now |
| A A A A A A A A A A A A A A A A A A A                               |
|                                                                     |

5

7 Check the season memberships you have in your account - if you have other supporters in your network that you can purchase on behalf of, their season membership will appear too. Deselect any memberships that you do not want to pay for by clicking the ticked boxes. Once happy, click "Add to basket"

|       | Class: | Gold 18-21 £140.00*                                                                                    |
|-------|--------|----------------------------------------------------------------------------------------------------|
|       |        |                                                                                                    |
|       |        |                                                                                                    |
|       |        | ADD TO BASKET                                                                                          |
| ails. |        |                                                                                                    |
|       |        | Terms & Conditions   Privacy Policy   Contact Us   FAQs   Ticketing Information & Fees   Cookie Policy |

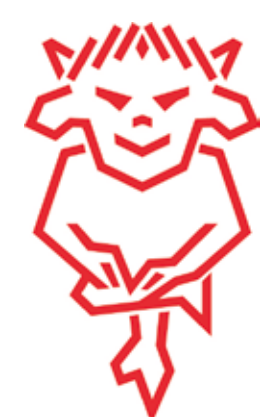